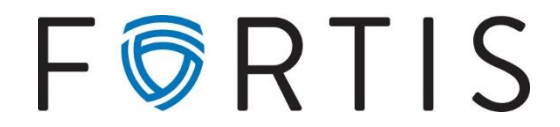

## Online Banking Guide | Processing Wires No Dual Control

- 1. Navigate to https://myaccounts.fortispb.com/ and login to your online banking
- 2. Once logged in, navigate to 'Cash Management' on the menu to the left side of the page
- 3. You will then be prompted to enter your Secure Token from your VIP Access App:

| VIP Access Validation:                                  |                        |
|---------------------------------------------------------|------------------------|
| Enter the 6-digit security code from your Secure Token. |                        |
|                                                         | VIP Access Token Code: |
|                                                         | Submit Log Out         |

- 4. Select the 'Wires' option on the menu banner, which brings you to the 'Wires List' that displays any wires ready to be transmitted, based on the account selected from the dropdown list
- 5. To set up a new wire, you will navigate to 'Edit/Add' and choose an account from the dropdown labeled 'Create a new wire from:'

|               | ·,                         |                          |                                    |                                |                                            |                               |                                 |
|---------------|----------------------------|--------------------------|------------------------------------|--------------------------------|--------------------------------------------|-------------------------------|---------------------------------|
| ACH           | Wires                      | ARP                      | Reporting                          | File Status                    | Transactions                               |                               |                                 |
| Wires         | Edit/Add                   | Trar                     | nsmit Templates                    | History                        |                                            |                               |                                 |
|               |                            |                          |                                    |                                |                                            |                               |                                 |
| PLEA<br>Not e | SE NOTE: B<br>Intering thi | eneficiary<br>s informat | / CITY and STA<br>tion, or using a | TE informatio<br>placeholder ( | n is required.<br>i.e. Not Given, N/A, Unk | nown), may cause <u>delay</u> | <u>s</u> or <u>rejections</u> . |
|               |                            |                          |                                    |                                |                                            |                               |                                 |
| Edit/Ad       | d Wires List               |                          |                                    |                                |                                            |                               |                                 |
| Displa        | ay wires for:              | Operating                | g Account                          | •                              | Create a new wire from:                    | Select option                 | •                               |

6. You will then see the screen to enter in all of the wire information, details below:

| General Wire Information   |                                  |             |             |        |  |  |
|----------------------------|----------------------------------|-------------|-------------|--------|--|--|
| Wire Name                  | Internal name of your cho        | osing       |             |        |  |  |
| Credit Account Information |                                  |             |             |        |  |  |
| Credit Account Number      | Enter Beneficiary Acct #         |             |             |        |  |  |
| Credit Account Name        | Enter Beneficiary Acct Name      |             |             |        |  |  |
| Credit Account Address     | Enter Beneficiary Address        |             |             |        |  |  |
|                            | No PO Boxes                      | No PO Boxes |             |        |  |  |
|                            | City, State at minimum is        | required    |             |        |  |  |
|                            | -OR-                             |             |             |        |  |  |
| City                       | S                                | itate       | Zip         |        |  |  |
| Receiving Bank Information |                                  |             |             |        |  |  |
|                            |                                  |             |             |        |  |  |
| Receiving Bank ABA Number  | Routing #                        | Sea         | rch for ABA | Number |  |  |
| Receiving Bank Name        |                                  |             |             |        |  |  |
|                            |                                  |             |             |        |  |  |
| WireInformation            |                                  |             |             |        |  |  |
|                            |                                  |             |             |        |  |  |
| Remarks                    | These fields are for any 'fo     | ior         |             |        |  |  |
|                            | further credit to' details       |             |             |        |  |  |
|                            | or notes that need to be tied to |             |             |        |  |  |
|                            | the wire for receiver to see     | e           |             |        |  |  |
|                            |                                  |             |             |        |  |  |
| Save as Repetitive Wire?   |                                  |             |             |        |  |  |
| Amount                     | s \$1.00                         | 1           |             |        |  |  |
|                            |                                  |             |             |        |  |  |
|                            |                                  | Carrow      |             | ubmit  |  |  |
|                            |                                  | Cance       | 5           | uomit  |  |  |

- 7. Once you have the form fields complete, you will select 'Submit' (*\*This is not sending the wire*)
- 8. It will take you back to the enter/edit page and you will be able to see the wire to edit or delete:

| Informati     | ion Message: Successfu | lly added Wire Transfer: Test for Guide |                       |              |          |
|---------------|------------------------|-----------------------------------------|-----------------------|--------------|----------|
| dit/Add Wires | List ?                 |                                         |                       |              |          |
| Display wires | for: Operating Account | ▼ Create a new wir                      | e from: Select option | v            |          |
| Single/R      | Repetitive Wires       | Recurring/Future-Dated Wires            |                       |              |          |
|               | Wire Name              | Seque                                   | nce Status            | Amount       | Rep Code |
|               | Test for Guide         | 10297                                   | 94 Ready              | \$1.00       |          |
|               |                        |                                         |                       | Total \$1.00 |          |
|               |                        |                                         |                       |              | 1        |

- 9. To send the wire, navigate back to the main 'Wires' tab
  - If you have multiple accounts, be sure you select the correct account to view wires from with the

dropdown menu, and you will see wires ready to be transmitted here:

| Wires Edit/Add     | Transmit Templates History |          |        |              |     |                |                                                               |                                   |
|--------------------|----------------------------|----------|--------|--------------|-----|----------------|---------------------------------------------------------------|-----------------------------------|
|                    |                            |          |        |              |     |                | FORTIS PRIVATE BANK · 1550 17TH STREET, SUITE 100, DENVER, CO | 80202 · (720) 616-4000            |
|                    |                            |          |        |              |     |                |                                                               |                                   |
| Wires List 🕐       |                            |          |        |              |     |                | ltems per page:                                               | : 10   20   <b>50</b>   100   All |
| Display Wires for: | Operating Account          |          |        |              |     |                |                                                               |                                   |
|                    | Wire Name                  | Sequence | Status | Amount       | Rep | Account Number | Receiving FI                                                  |                                   |
| 0                  | Test for Guide             | 1029794  | Ready  | \$1.00       | No  | 10011395       | FORTIS BK                                                     | Transmit                          |
|                    |                            |          |        | Total \$1.00 |     |                |                                                               |                                   |
| Select All         |                            |          |        |              |     | 1              |                                                               | Transmit Selected                 |
|                    |                            |          |        |              |     |                |                                                               | -                                 |

- 10. Select 'Transmit' on the far right
- 11. This will take you to a page to review the wire information one last time, and then you will enter your Wire Password (4-digit PIN) and select 'Transmit'

| Repetitive Code |           |               |          |
|-----------------|-----------|---------------|----------|
| Amount          | \$1.00    |               |          |
| Remarks:        | TEST WIRE |               |          |
|                 |           |               |          |
|                 |           |               |          |
|                 |           | Wire Paceword |          |
|                 |           | WITE Password |          |
|                 |           |               |          |
|                 |           | Cancel        | Transmit |

\*\*Do not close or refresh the page – it may process for a moment, but you want to wait until you see the green confirmation message and the wire shows 'processed:'

| Information Message: Successfully transmitted wire transfer: Test for Guide confirmation: 409240117 |          |           |              |
|----------------------------------------------------------------------------------------------------|----------|-----------|--------------|
| Wires List ?                                                                                        |          |           |              |
| Display Wires for: Operating Account                                                                |          |           |              |
| Wire Name                                                                                           | Sequence | Status    | Amount       |
| Test for Guide                                                                                      | 1029794  | Processed | \$1.00       |
|                                                                                                    |          |           | Total \$1.00 |

12. You can then navigate to the 'History' tab under Wires to find the confirmation and 'OMAD,' which is the unique identifier for that wire which can be used for tracking as needed